# Instruction d'installation pour l'interface Carplay

#### VW MIB1 / MIB2 système

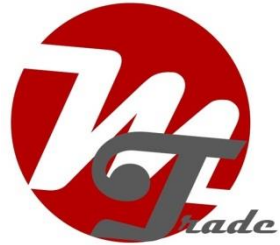

L'interface est connectée via un câble de connexion avec des bouchons de contraste. On estime qu'il est d'environ 15-30 minutes de travail pour connecter l'interface. Lors de l'achat de l'interface, nous assurons les bons paramètres. La programmation n'est pas nécessaire.

### Étape 1. Vérifiez le port AUX ou AMI pour le son

Le son de l'interface se fait via le port AUX ou AMI. Vérifiez ce port en connectant une source sonore à celui-ci. Si aucun son ne sort, le port AUX ou AMI doit être activé.

Un port AMI ne peut pas devenir actif tant qu'un câble AMI n'y est pas branché.

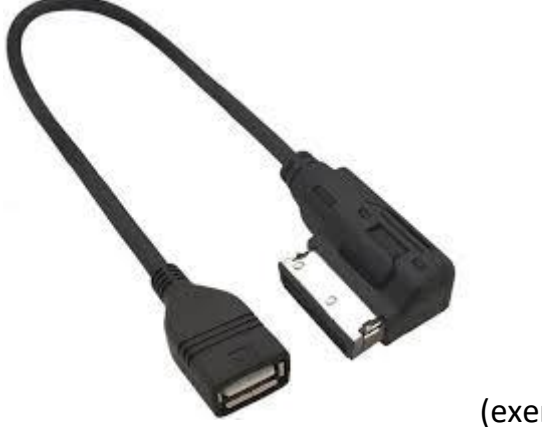

(exemple câble AMI).

### Étape 2. Éteignez l'allumage

En éteignant l'allumage, il n'y a plus d'alimentation sur l'unité multimédia et les câbles peuvent être déconnectés et connectés en toute sécurité.

### Étape 3. Détacher le couvercle de la boîte à gants

Avec le MK7, la partie intérieure de la boîte à gants est accrochée. En haut à gauche et à droite, poussez le crochet hors de l'éponge et la partie intérieure tombe dans son intégralité. Maintenant, il y a suffisamment d'espace de travail et d'installation.

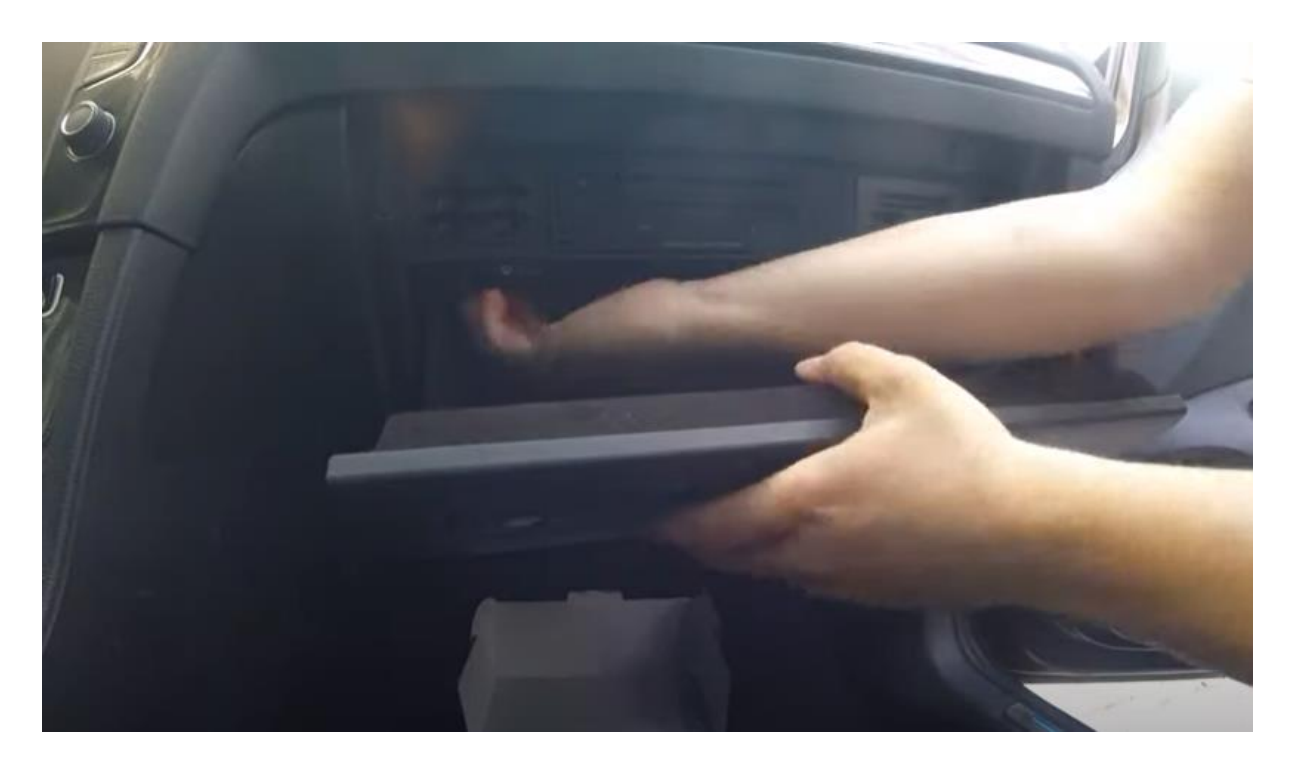

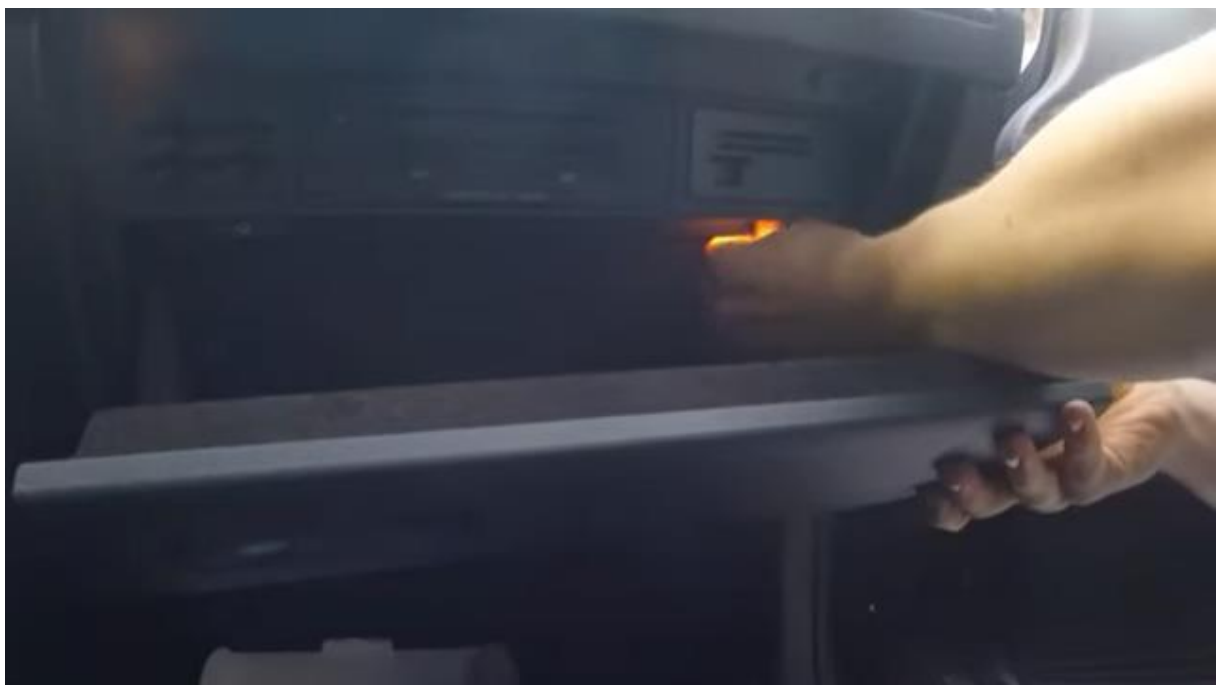

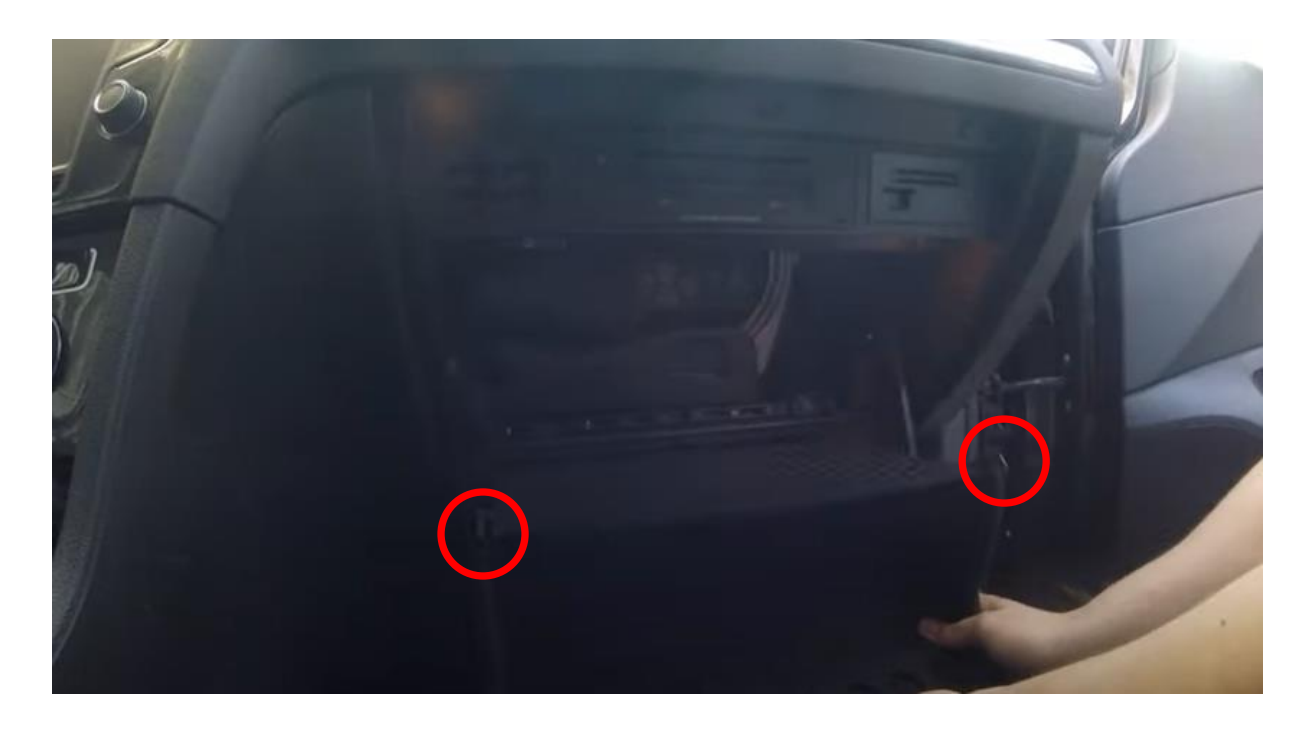

Si cette méthode simple n'est pas possible Google, puis sur « supprimer glovebox VW », il ya plusieurs vidéos sur Internet comment supprimer la boîte à gants. Dans la plupart des cas, il s'agit de déviner la boîte à gants dans son intégralité en haut et en bas. Retirer le couvercle sous l'unité de climatisation pour dévisser 1 vis supplémentaire. Cette vis vous empêche d'enlever la boîte à gants. L'enlèvement du couvercle peut suffire. Sinon, vous devez cliquer sur quelques panneaux supplémentaires tout autour.

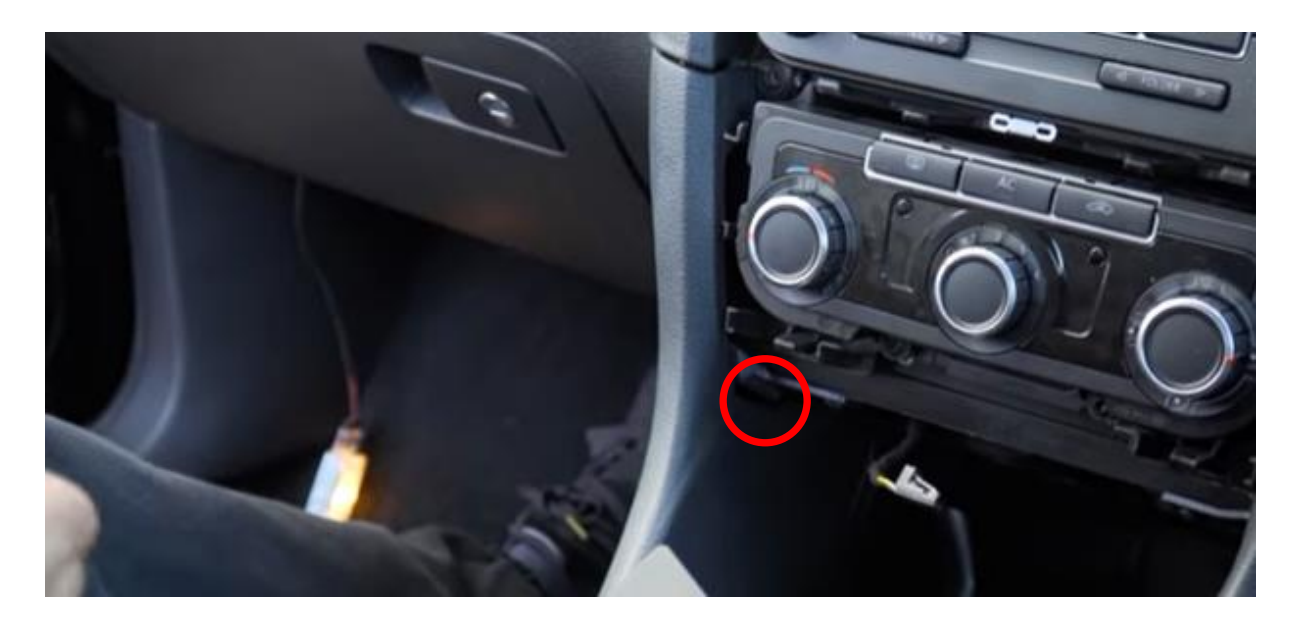

#### Étape 4. Déconnecter le multimédia speler

À l'aide des touches de déverrouillage, tirez l'appareil multimédia vers l'avant. Insérez les touches avec le côté droit à l'extérieur dans les fentes et pas trop profond. Si les touches sont trop profondes, l'appareil ne sort pas.

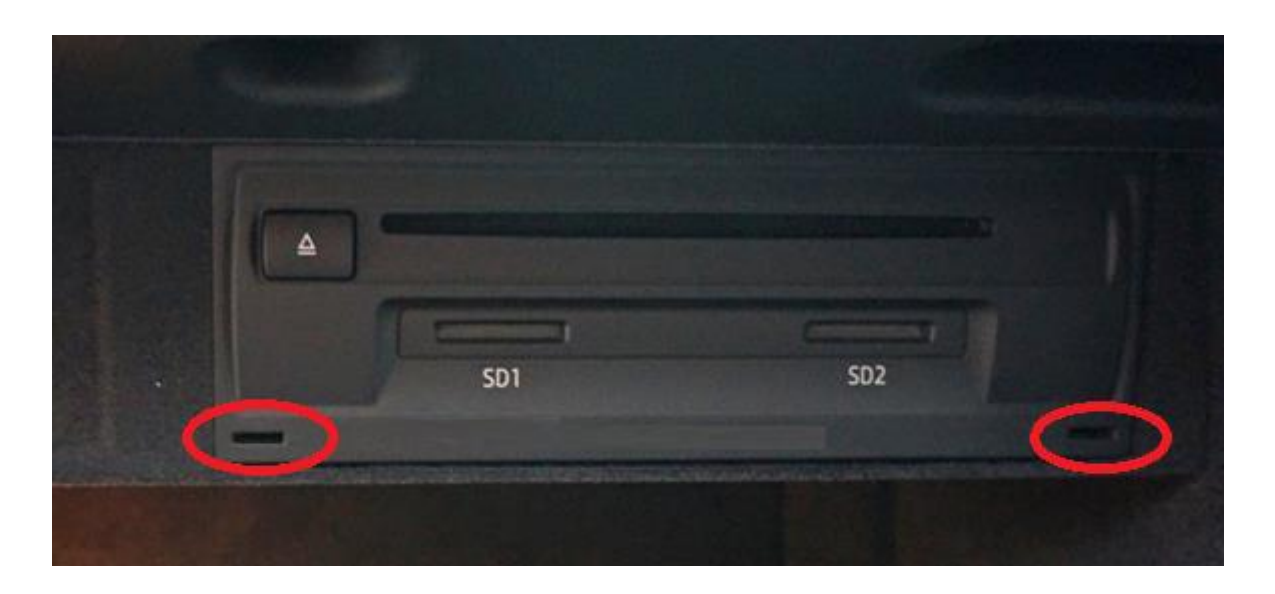

Déconnecter le grand bloc de prise noir del'unité multimédia en appuyant sur l'onglet de la fiche, en appuyant légèrement sur le levier vers le bas, puis en tirant sur. Le bloc de prise va sortir de lui-même.

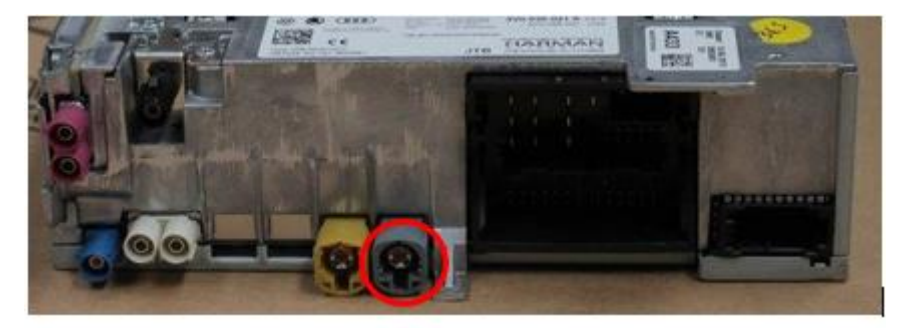

Appuyez sur le connecteur vidéo gris ou rose dans la palette en bas. Indiscret très soigneusement avec un petit objet plat entre la couture si le bouchon est très serré. Laissez le reste des bouchons branchés. Si nécessaire, coupez du ruban adhésif entre les câbles de sorte qu'il y ait suffisamment de liberté de mouvement pour tirer le câble épais et le câble vidéo hors du boîtier.

### Étape 5. Connecter le câble de connexion de l'interface

Retirez le bloc de prise multimediaunit de la boîte et connectez-le à la prise de contraste du câble de connexion d'interface.

### Étape 6. Connecter le câble vidéo de l'interface

Retirez le câble vidéo de l'unité multimédia de la boîte et connectez-le à la prise de contraste du câble vidéo de l'interface.

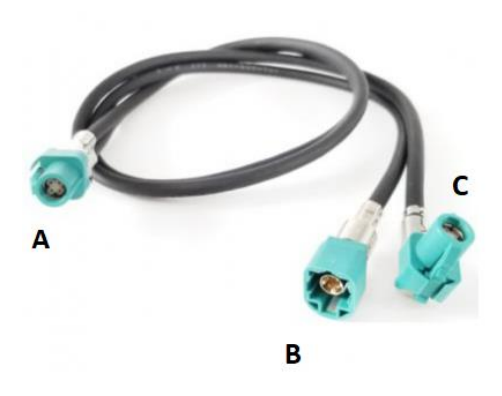

**Plug A** a un double câble, il doit être sur l'interface. Stightens **plug B** du câble vidéo sur la contre-prise du câble vidéo de l'unité multimédia.

### Étape 7. Reconnecter l'unité multimédia

Tirez le bloc de prise connecté **et branchez C** du câble vidéo dans le compartiment de l'unité multimédia et branchez-le. Vérifiez que toutes les prises sont solidement fixées et poussez l'unité multimédia dans le boîtier jusqu'à ce qu'elle soit intoplace. En cas de résistance, ne poussez pas à travers, mais faites de la place en tirant les câbles de l'extérieur. Le bloc de prise carré connecté vient à l'extérieur du compartiment.

### Étape 8. Insérer l'antenne

Collez l'antenne Wi-Fi dans un espace libre contre le plastique (pas sur le métal ou l'interface elle-même). Dans le cas de deux antennes à vis, vissez-les sur l'appareil.

#### Étape 9. Positionner le câble USB

Déterminez la position désirée de la prise USB. Acheminer lecâble d'extensionUSBà cette position, parexemple le long ou derrière la plaque de couverture en plastique du filtre à air à l'arrière de la boîte à gants.

### Étape 10. Connecter tous les câbles

Connectez tous les câbles à la faceinte r (antenne, alimentation électrique, USB, prise vidéo A).

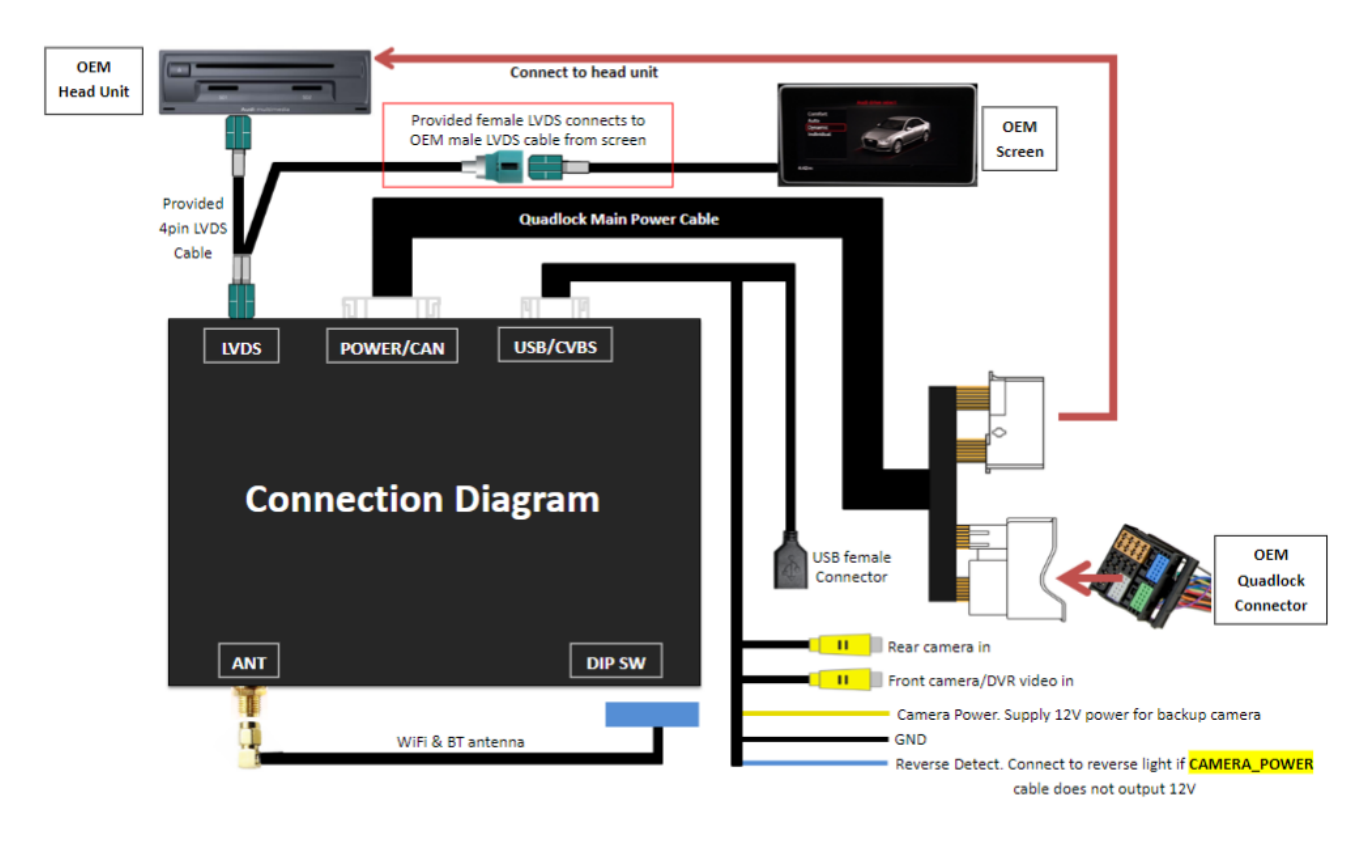

### Étape 11. Tester le système

Testez le système au moins les points suivants :

- représentation graphique
- sound
- commutation entre la radio et l'interface (dos, médias ou navigation-bouton appuyez sur quelques secondes)
- engrenage à l'envers
- ctous les

Conseil : Appuyez sur le bouton « BACK, MEDIA ou NAV » pendant 10 secondes pour un redémarrage de l'interface.

Pour le son, la radio doit d'abord être réglée sur AUX ou AMI. Si aucun son ne sort, ce port doit encore être activé.

Vérifiez la position des interrupteurs de trempette au cas où quelque chose ne fonctionnerait pas correctement. Après avoir changé un interrupteur d'immersion, la puissance doit être retirée de l'appareil (prise de courant/in). Voir l'étiquette à l'arrière de l'appareil pour les paramètres.

#### Étape 12. Monter l'interface

Si les ales fonctionnent correctement, adaptez/coller l'interface sur le dessus ou derrière la boîte à gants. Assurez-vous que les ouvertures de ventilation restent libres.

## Étape 13. Reconstruire le système

Vis/cliquez sur la boîte à gants de nouveau en position.

*Remarque : Poussez les câbles dans l'espace disponible et assurez-vous qu'ils ne peuvent pas être piégés ou s'asseoir devant un trou à vis!* 

### Étape 14. Connectez l'interface à votre téléphone

Déconnecter la connexion Bluetooth à la VW. Connectez-vous au Bluetooth de l'interface Carplay (0000) et allumez Wi-Fi et Carplay sur votre téléphone. L'interface construit elle-même une connexion Wi-Fi via la connexion Bluetooth. Le système est essentiellement prêt. Réglez la source sonore de la VW à AUX/AMI.

## Étape 15. Profitez-en!

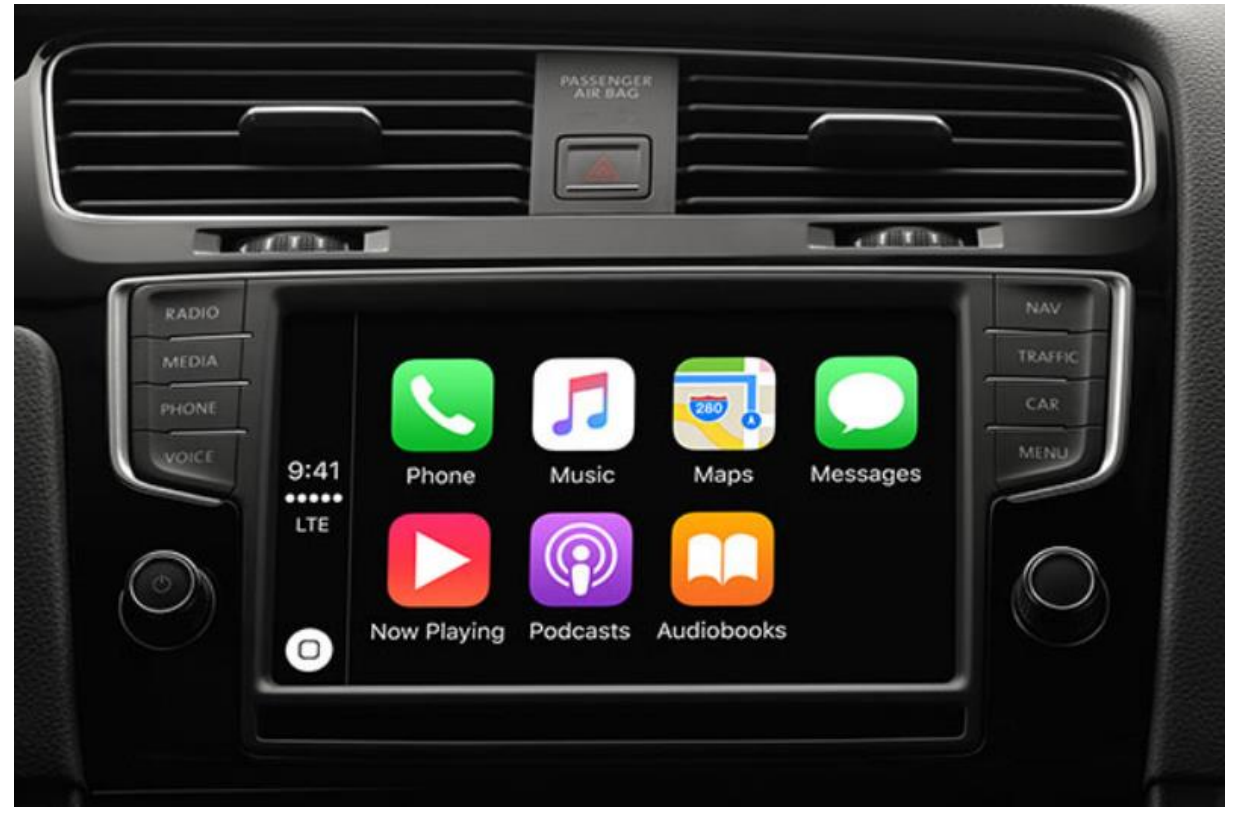

*Ce manuel a été traduit et compilé sur* la base de *l'expérience et avec soin. Aucun droit ne peut en être dérivé. Conseils d'amélioration / astuces sont bien sûr toujours les bienvenus! (motrade@kpnmail.nl)*